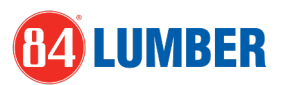

## <u>Microsoft</u> <u>Authenticator App</u>

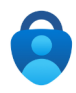

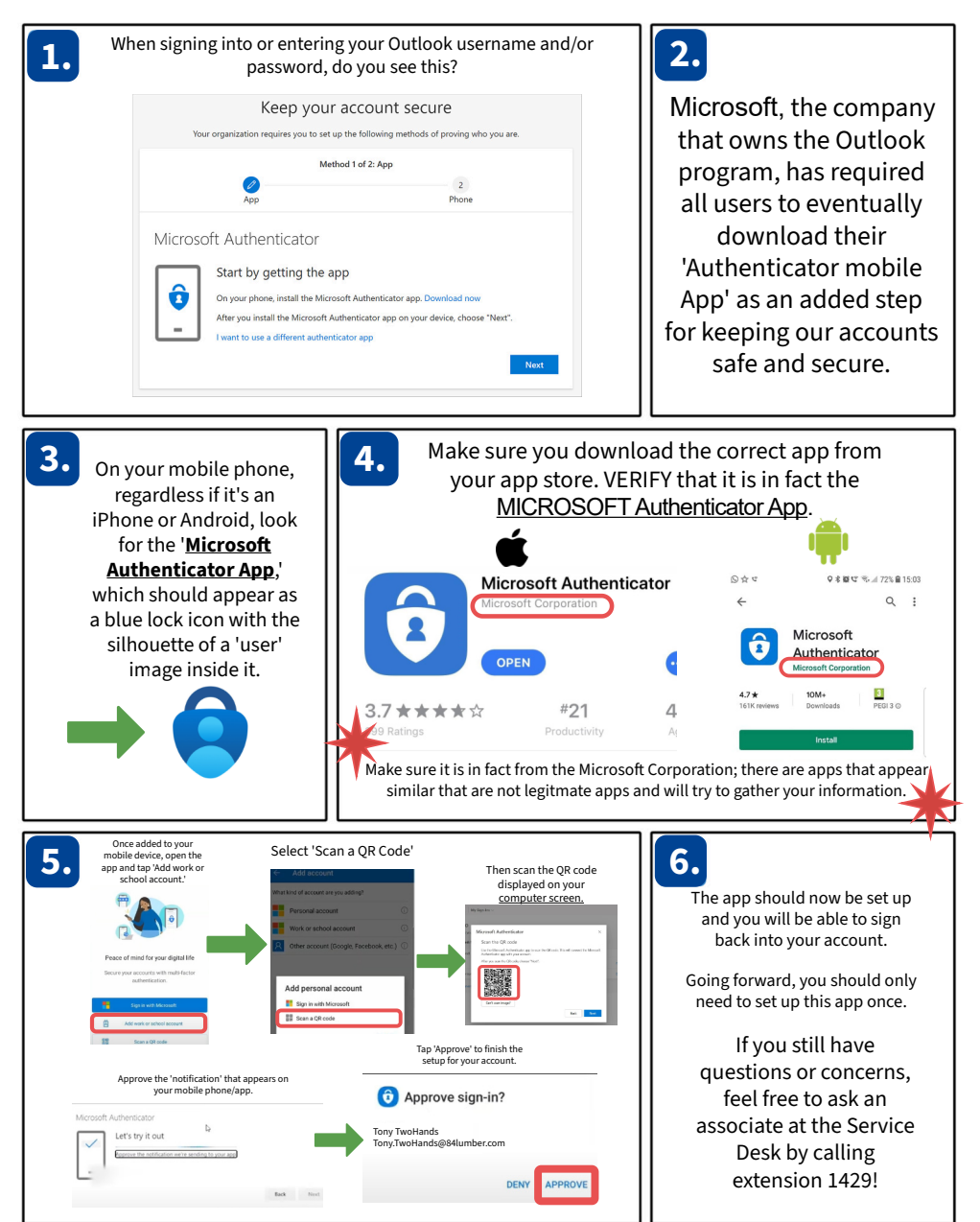

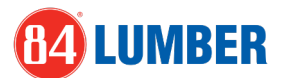

<u>Microsoft</u> <u>Authenticator App</u> <u>FYI Page</u>

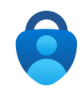

Pictured below are examples of how to recognize the correct app from your specific app store (Samsung/Google Play/Apple App Store)

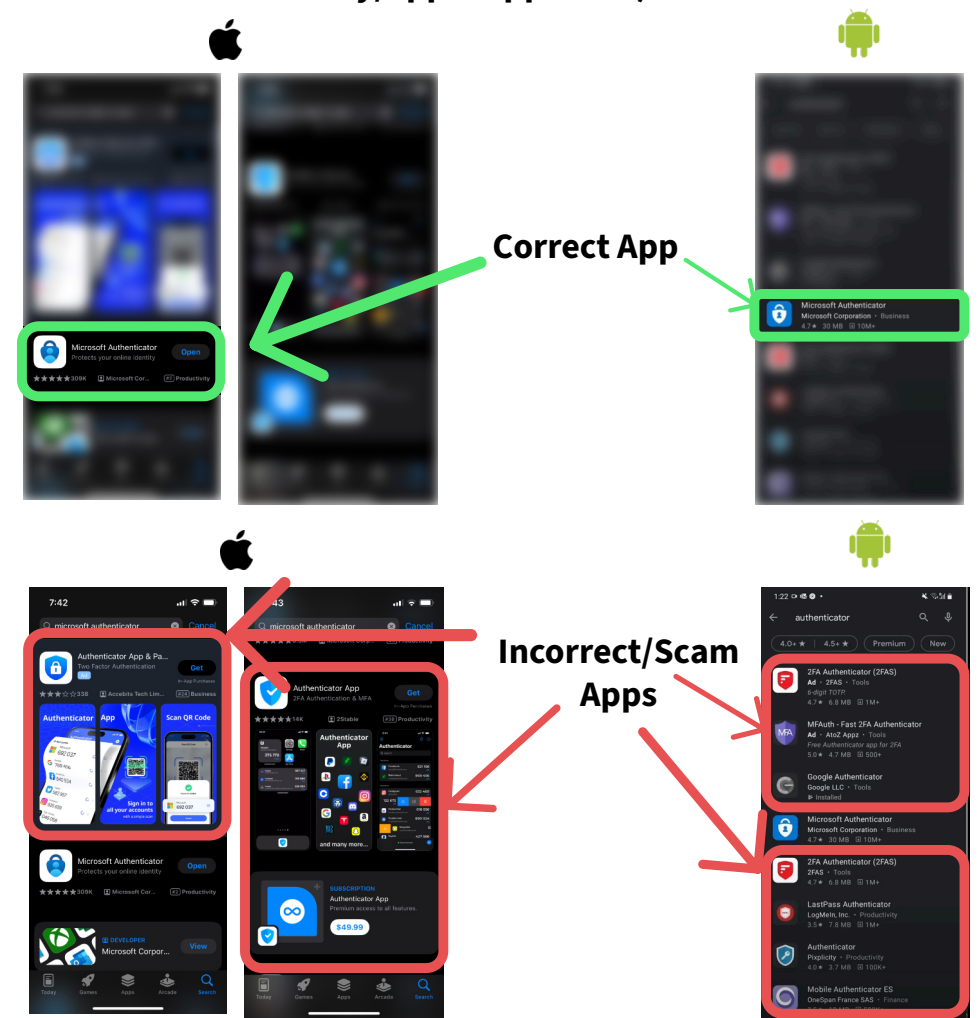